# SNIJLIJN AANMAKEN

Voor het maken van een snijlijn gebruik je een vectorbestand, bijvoorbeeld in Adobe Illustrator. Fotobewerkingsprogramma's zoals Photoshop zijn hiervoor niet geschikt - die werken met pixels, niet met lijnen.

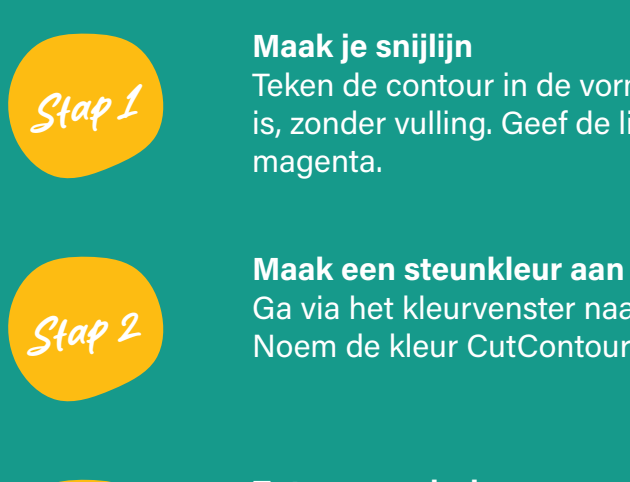

### Maak je snijlijn

Teken de contour in de vorm die je wilt snijden. Zorg dat de lijn volledig gesloten is, zonder vulling. Geef de lijn bijvoorbeeld een opvallende kleur, zoals 100%

Ga via het kleurvenster naar "Create New Swatch" (nieuwe kleurstaal). Noem de kleur CutContour en kies als kleurtype Spot Color (steunkleur).

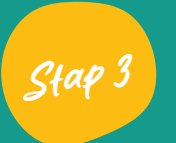

#### Zet op overdruk

Zorg dat de lijn niet meegeprint wordt. Ga naar het venster Attributes en vink daar Overprint Stroke aan. Zo loopt de achtergrond netjes door onder de snijlijn.

## Goed om te weten:

Zet de snijlijn niet op een vergrendelde of verborgen laag - dan kunnen we 'm niet uitlezen.

De lijn moet in het midden van het pad uitgelijnd staan, niet naar binnen of buiten. Anders leest ons systeem 'm dubbel, en dat geeft gedoe in de productie.

## Moeten er ook rillijnen in uw ontwerp?

Twijfel je of je bestand goed staat? Mail ons gerust - WK Creatieve Communicatie maakt er werk van.

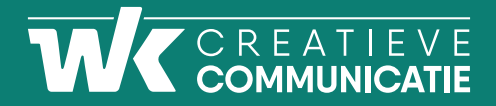